# Mode d'emploi PARENTS Ecole en ligne

**<u>1. Comment accéder au site :</u>** 

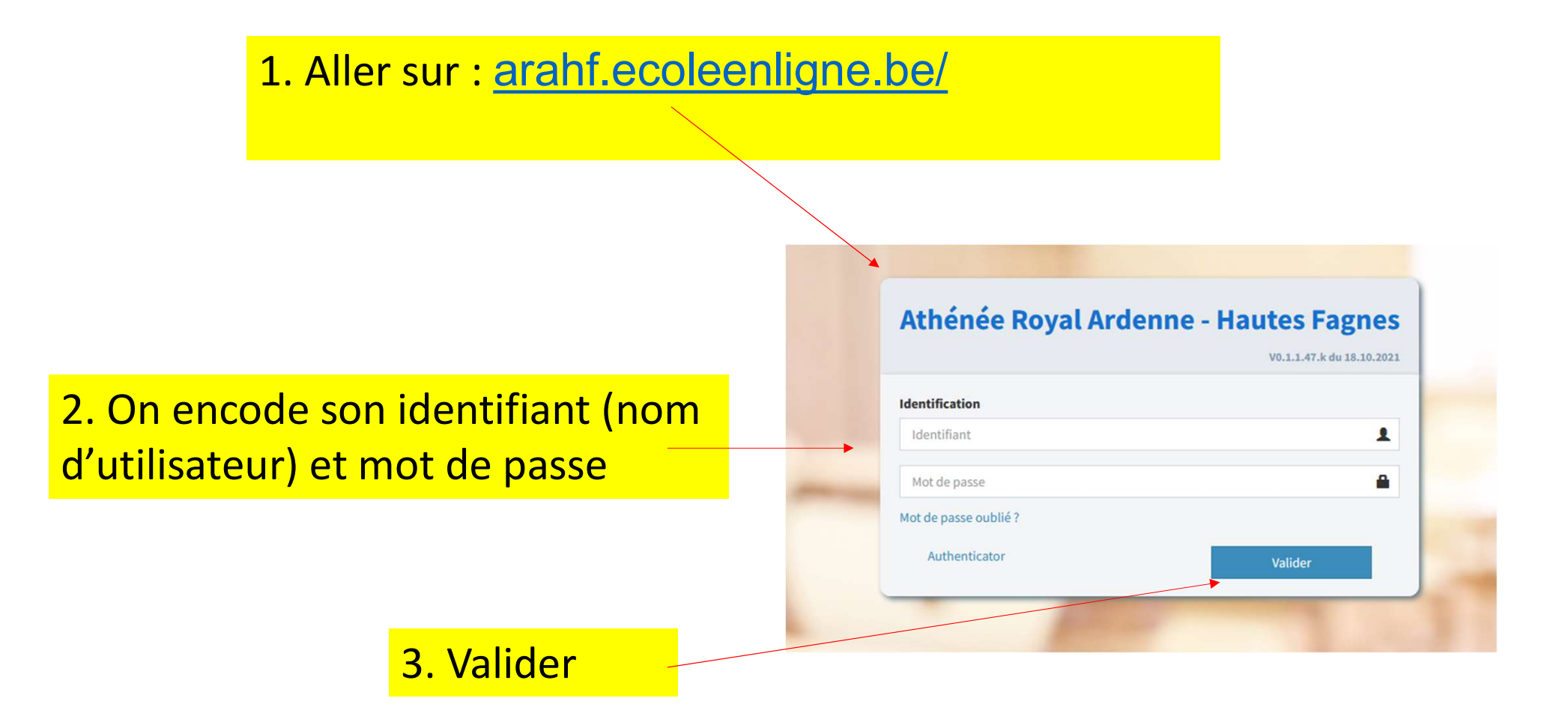

## 2. Configuration lors de la 1<sup>ère</sup> utilisation

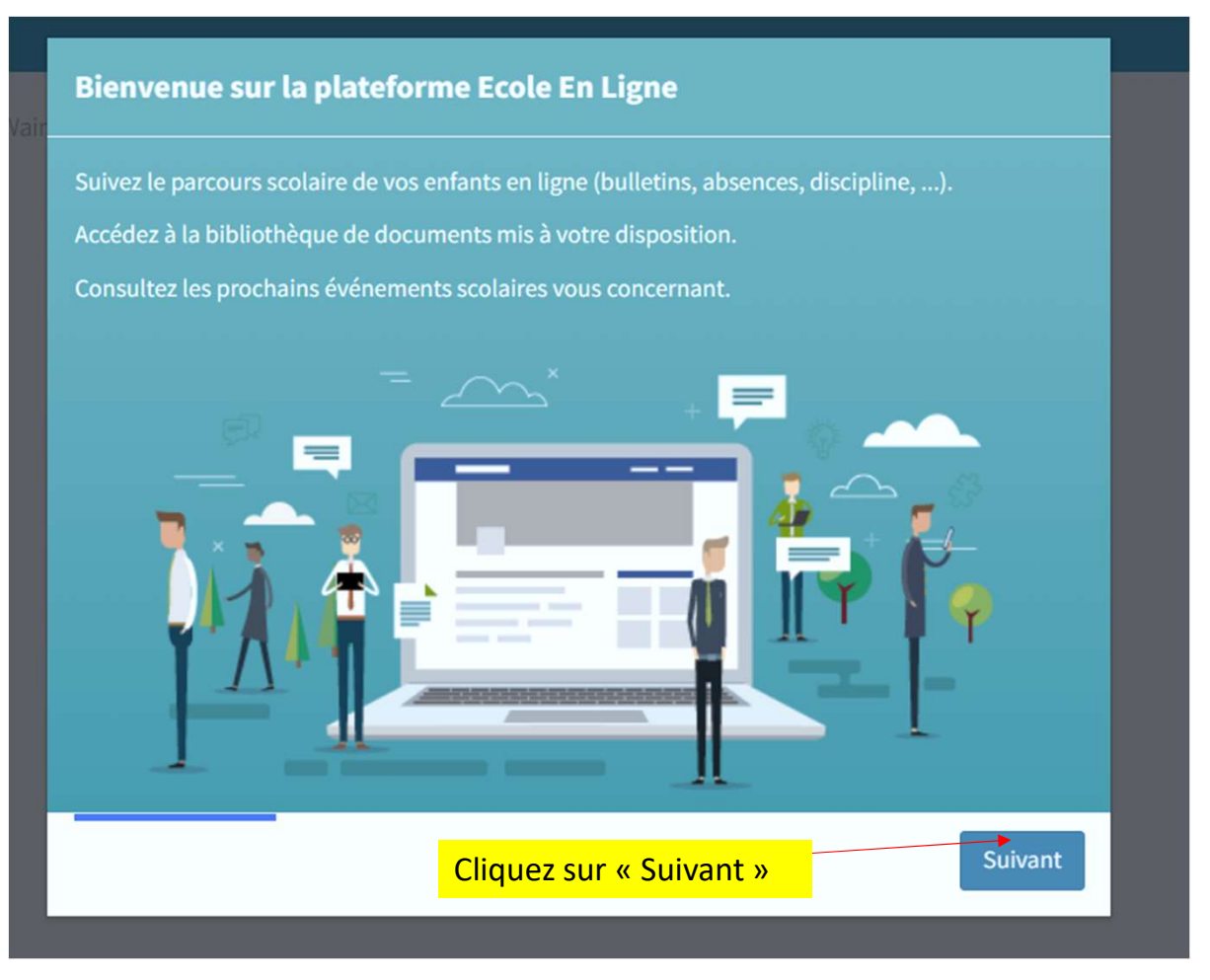

#### Simplifiez votre connexion à la plateforme

Si vous souhaitez utiliser votre propre adresse email pour vous connecter ou modifier votre mot de passe, vous pouvez introduire ci-dessous votre adresse email :

#### Adresse email

Adresse email

Je ne souhaite pas utiliser mon adresse mail (\*)

(\*) Vous aurez la possibilité d'introduire votre adresse email dans votre profil à tout moment.

 Vous pouvez indiquer une adresse personnelle. De cette manière, vous recevrez les notifications sur cette adresse.

2. Cliquez sur « Suivant »

Précédent Suivant

#### Restez informé sur votre adresse lola@gmail.com

Vous pouvez être averti par email dès qu'un événement particulier vous concernant est disponible sur la plateforme (publication d'un nouveau bulletin, nouvel événement, etc ...). Je souhaite être notifié des événements suivants :

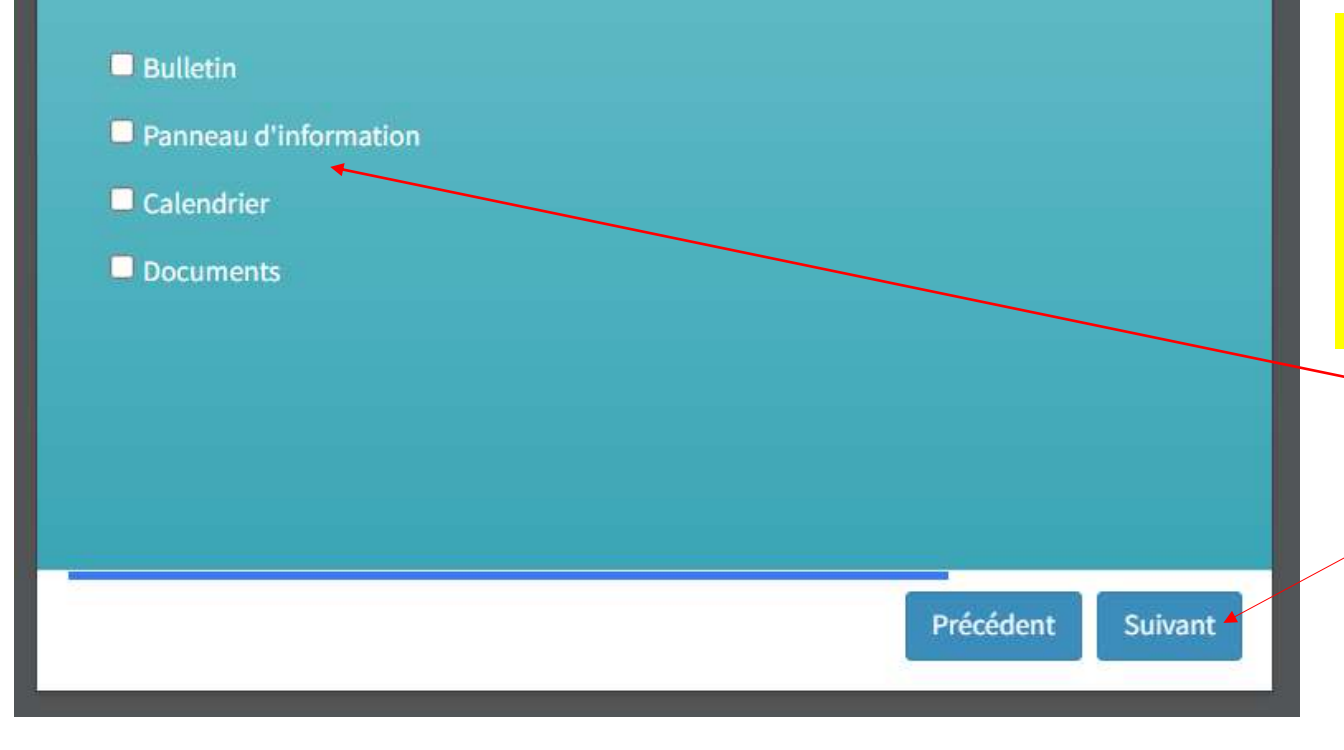

Vous pouvez définir
les notificationsque
vous souhaitez recevoir.

\*\*<u>Recevoir une notification</u> signifie que vous recevrez un mail dès que la direction ajoutera une info dans un des 4 onglets suivants :

#### 2. Cliquez sur « Suivant »

#### 3. Voici la vue complète de la première page du site :

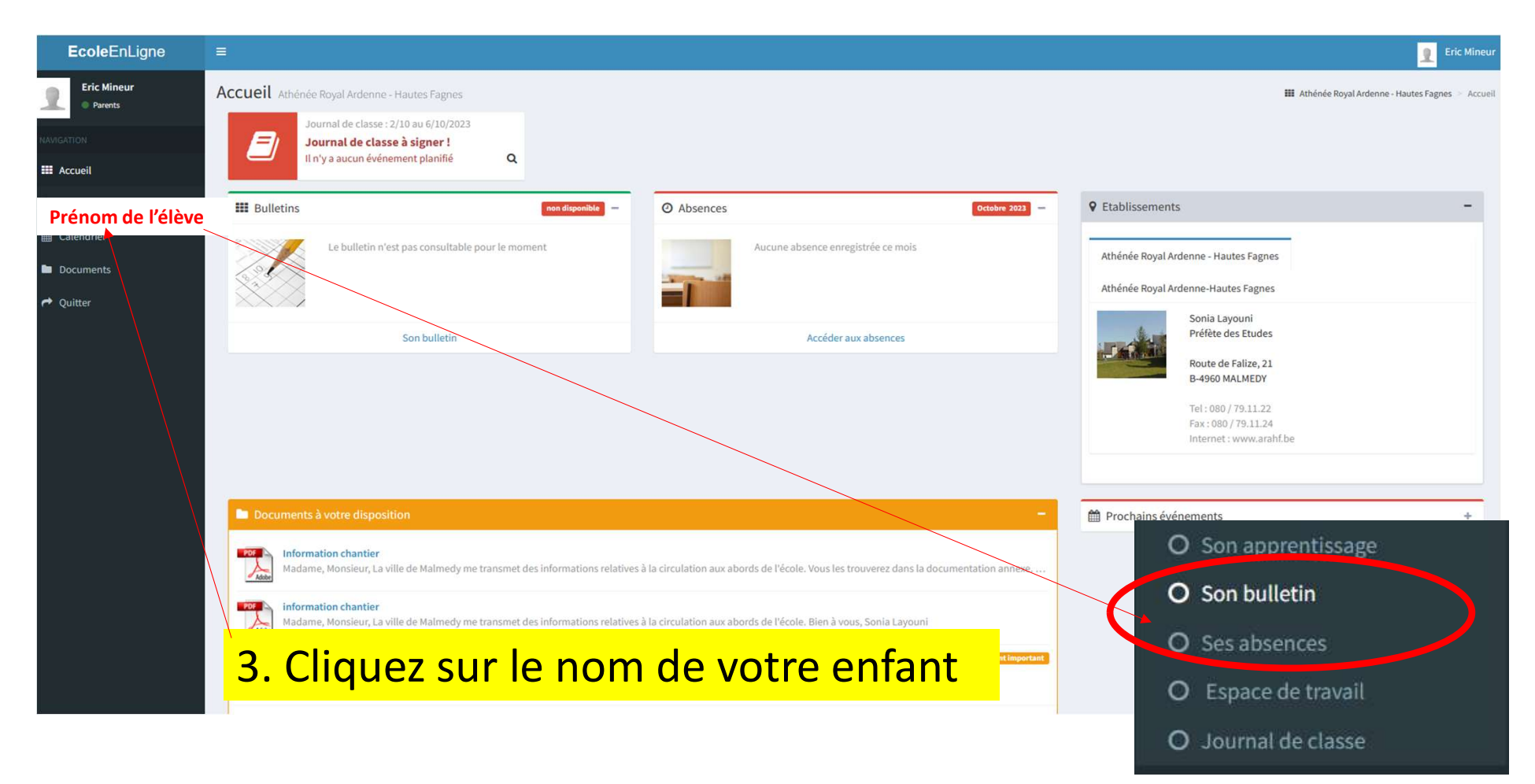

# 4. L'onglet Bulletin :

.

|                               |                 | Cote | Comp |
|-------------------------------|-----------------|------|------|
| Matières                      | Professeur      | 20   | 10   |
| Français                      | Mme Fassin      | 2    | 7    |
| Mathématique                  | Mme Dumbruch    | 13   | 8    |
| Chimie                        | Mme Galleni     | 14   | 8    |
| Cours philosophique           | M. Piovesana    | 14   | 7    |
| Education physique            | M. Dubuc        | 13   | 7    |
| Langue moderne I              | Mme Piqueray    | 12   | 8    |
| Biologie                      | Mme Piette      | 12   | 8    |
| Physique                      | Mme Hennus      | NC   | 8    |
| Formation géographique        | M. Steffens     | 13   | 8    |
| Formation historique          | Mme Moson       | 2    | 8    |
| Croquis appli au mouvem.      | Mme Leens       | 18   | 8    |
| Cours philosophie citoyenneté | M. Deheselle C. | 18   | 7    |
| Education musicale ap mvts    | M. Eubelen      | 19   | 8    |
| Ed.phys et condition phys.    | Brites Dubuc    | 2    | 8    |
| Note globale des éducateurs   |                 |      |      |

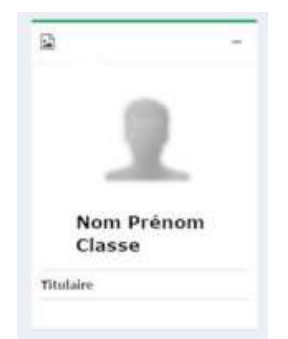

Commentaire du titulaire

#### **5. L'onglet Absences**

| O Son apprentissage |  |
|---------------------|--|
| O Son bulletin      |  |
|                     |  |

- O Ses absences
- O Espace de travail
- O Journal de classe

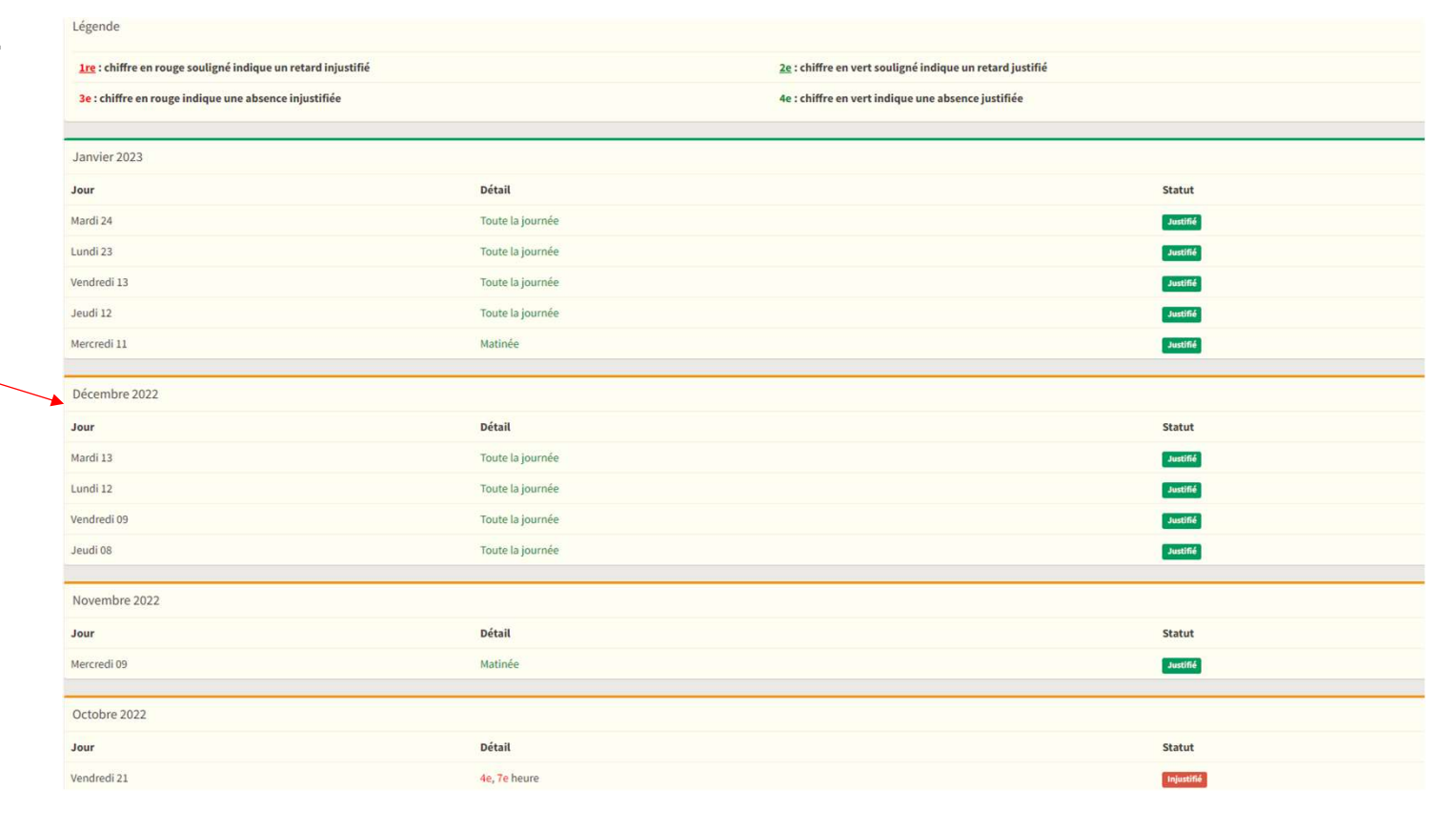

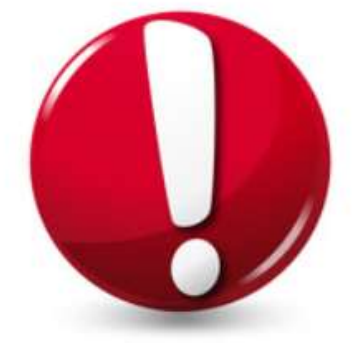

# Attention, il y a un délai entre le constat de l'absence et sa notification dans le logiciel,

# **6. L'onglet Réunion parents** :

| <b>Ecole</b> EnLigne                                                                                                  | =                                                            |                                                                                                    |       | 1                                                      |  |  |
|----------------------------------------------------------------------------------------------------|--------------------------------------------------------------|----------------------------------------------------------------------------------------------------|-------|--------------------------------------------------------|--|--|
| Parents                                                                                                    | Réunion parents : Fin des inscriptions le 16/03/2023 - 19:00 |                                                                                                    |       |                                                        |  |  |
|                                                                                                    | •                                                            |                                                                                                    |       |                                                        |  |  |
| <u>د معامل المعامل المعامل المعامل المعامل المعامل المعامل المعامل المعامل المعامل المعامل المعامل المعامل المعام</u> | 17 mars 2023                                                 |                                                                                                    |       |                                                        |  |  |
| 🏭 Autre enfant                                                                                                    | Professeur                                                   | Local                                                                                                    | 16:20 | 17:20 18:20                                            |  |  |
| 🛗 Calendrier                                                                                                    | Mine Pumbruch ( Mathématique )                               |                                                                                                    |       | Pour prendre un rendez-vous, il vous suffit de         |  |  |
| Section Communication                                                                                                 | More Galleni (Chimie)                                        |                                                                                                    |       | cliquer sur une case disponible (une case blanche).    |  |  |
| Documents                                                                                                    | M. Dubuc (Education physique)                                |                                                                                                    |       |                                                        |  |  |
| Réunion parents                                                                                                    | Mme Piqueray ( Langue moderne I )                            |                                                                                                    |       | Lorsque vous cliquez, cette case devient verte et      |  |  |
|                                                                                                    | Mme Piette ( Biologie )                                      |                                                                                                    |       | valide votre rendez-vous. Si la case est rouge, cela   |  |  |
| Auitter 🕈                                                                                                    | Mme Hennus ( Physique )                                      |                                                                                                    |       | signifie que le professeur est indisponible. Vous avez |  |  |
|                                                                                                    | M. Steffens ( Formation géographique )                       |                                                                                                    |       | aussi la nassibilitá d'imprimar un rásanitulatif da    |  |  |
|                                                                                                    | Mme Moson ( Formation historique )                           |                                                                                                    |       | aussi la possibilite d'imprimer un recapitulatif de    |  |  |
|                                                                                                    | Mme Leens ( Croquis appli au mouvem. )                       |                                                                                                    |       | vos rendez-vous en cliquant sur l'imprimante qui se    |  |  |
|                                                                                                    | M. Deheselle C. ( Cours philosophie citoyenneté )            |                                                                                                    |       | trouve en haut à droite.                               |  |  |
|                                                                                                    | M. Eubelen ( Education musicale ap mvts )                    | on musicale ap mvts ) On On the second second s |       |                                                        |  |  |
|                                                                                                    | Brites Dubuc ( Ed.phys et condition phys. )                  |                                                                                                    |       |                                                        |  |  |
|                                                                                                    |                                                              |                                                                                                    |       | PS : Si vous devez annuler un rendez-vous, cliquez     |  |  |
|                                                                                                    |                                                              |                                                                                                    |       | de nouveau sur la case verte.                          |  |  |
|                                                                                                    |                                                              |                                                                                                    |       |                                                        |  |  |
|                                                                                                    |                                                              |                                                                                                    |       |                                                        |  |  |

En cas de soucis  $\rightarrow$  direction@arahf.be

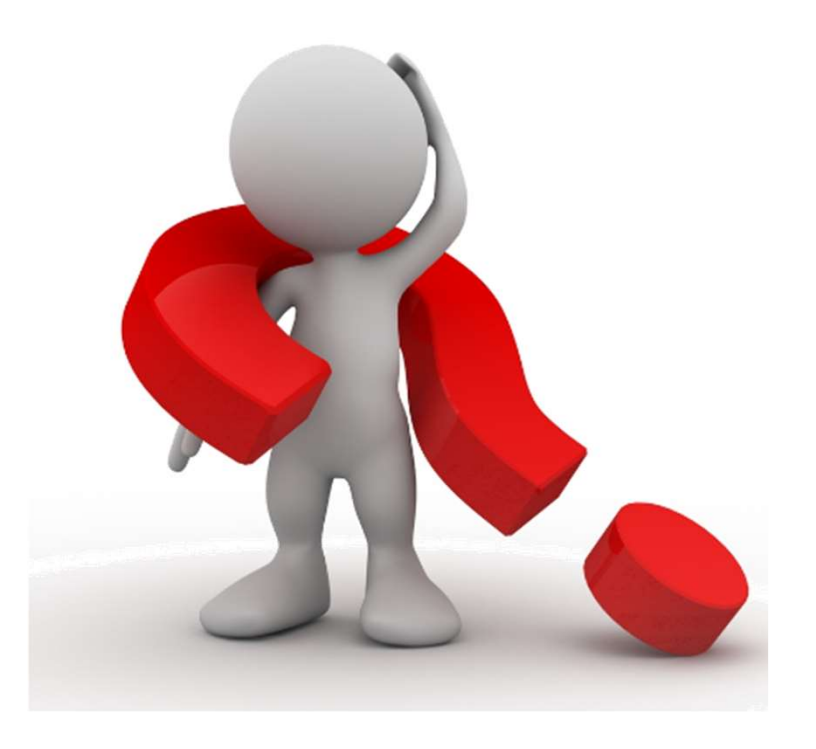